## Internetové objednávky – iCanteen

Jedná se o samostatně dodávaný, ale plně integrovaný modul, který je součástí systému **BonAp**. Hlavním cílem je poskytnout uživatelům možnost objednávání nebo rušení jídel pomocí běžného počítače.

Zákazník má zpravidla instalován svůj webserver, popřípadě může využívat prostředků poskytovaných dodavatelem systému.

## Spusť te běžný internetový prohlížeč, například MSIE. Přihlášení se uskutečňuje pomocí jména a hesla, které vám na požádání sdělí pracovníci jídelny.

Pomocí **https** (zabezpečeného) protokolu se uživatel připojí k databázím **BonAp**. Příklad názvu stránky, kterou máte vyvolat je:

## IC http://spseiostrava.cz:8080.

Další obsluha je zcela shodná s obsluhou objednávkového boxu s jedinou výjimkou, a tou je skutečnost, že místo dotykové obrazovky používáte myš, popřípadě klávesnici.

 Zobrazí se okno s jídelníčkem a základní informace o uživateli. Pokud je ve vaší instalaci více výdejen, zvolte výdejnu. K tomu slouží volby v horní části okna. Po zvolení výdejny se bude zobrazovat jídelníček a vaše objednávky jen v této výdejně. Na níže uvedeném příkladě je zvolena výdejna Studentská.

|                    | čas: 8:46:41   datum: 16.06.2010   kredit: 975.9 Kč   uživatel: Nejezchleba Petr   výdejna: Hlavní       |                                 |                          |                             |                  |                        |                              |          |                      |    |         |    |    |    |
|--------------------|----------------------------------------------------------------------------------------------------|---------------------------------|--------------------------|-----------------------------|------------------|------------------------|------------------------------|----------|----------------------|----|---------|----|----|----|
| 1<br><u>Denní</u>  | 1 31 )<br>anni Měsiční Bur                                                                               |                                 | <mark>∕</mark><br>Platby | <u>)</u><br>Objednávky      | ()<br>Nastavení  | (?)<br><u>Nápověda</u> | ) 🥠<br><u>/ĕda Informa</u> ( |          | U<br><u>Odhlásit</u> |    |         | ۵  |    |    |
|                    |                                                                                                    |                                 |                          | <ul> <li>Hia</li> </ul>     | avní 🔿 Veřejnost |                        |                              |          |                      |    |         |    |    |    |
| Jídelníček na d    | en 23.06.2010 -                                                                                          | Středa                          |                          |                             |                  |                        |                              | Po       | Út                   | St | Čt      | Pá | So | Ne |
| nelze              | 0 ks   24                                                                                                | . <mark>0 Kč</mark>   Oběd 1    |                          |                             |                  |                        |                              |          |                      |    | Červen  |    |    |    |
| -                  | Po                                                                                                    | olévka česneková s              | pohankovými noč          | ky,hovězí maso po m         | akedonsku,dušená | nýže petrželová,čaj    |                              |          | 1                    | 2  | 3       | 4  | 5  | 6  |
| zrušit             | 1 ks   <mark>24</mark>                                                                                   | .0 Kč   Oběd 2                  |                          |                             |                  |                        |                              |          |                      |    |         |    |    |    |
|                    | Po                                                                                                    | olévka česneková s              | pohankovými noč          | ky,vepřové výpečky z        | bůčku,bramborové | é špalíčky,slezské zel | i,čaj                        | 7        | 8                    | 9  | 10      | 11 | 12 | 13 |
| objednat           | t 0 ks   40                                                                                              | .0 Kč   Minutka 1               |                          |                             |                  |                        |                              | <u> </u> |                      |    |         |    |    |    |
| -                  |                                                                                                    |                                 |                          |                             |                  |                        |                              | 14       | 15                   |    | 17      | 18 | 19 | 20 |
| objednat           | t 0 ks   40                                                                                              | .0 Kč   Minutka 2               |                          |                             |                  |                        |                              |          |                      |    |         |    |    |    |
|                    |                                                                                                    |                                 |                          |                             |                  |                        |                              | 21       | 22                   | 23 | 24      | 25 | 26 | 27 |
| objednat           | t 0 ks   40                                                                                              | . <mark>0 Kč</mark>   Minutka 3 |                          |                             |                  |                        |                              | 28       | 29                   | 30 |         |    |    |    |
| _                  |                                                                                                    |                                 |                          | and a state of the state of |                  |                        |                              |          |                      | (  | Červene | с  |    |    |
| 💼 Na wprany den je | 🗛 Na vybrany den je v jidelnicku zadano 5 jidel. 😭 Uvedene ceny plati pro objednani nasledujiciho jidia! |                                 |                          |                             |                  |                        |                              |          |                      |    |         |    |    |    |

- 2. V pravé části okna je měsíční přehled, který pomocí barvy zvýrazňuje dny, na které je vytvořen jídelníček.
- 3. Pokud je vaše karta správně zapsána v databázi, zobrazí se jídelníček na dnešní den s případnými objednávkami. Dny, na které máte jídlo objednáno, jsou v kalendáři vyznačeny **modrou barvou**.
- 4. Jiný požadovaný den zvolte přímo stiskem dne v kalendáři.
- 5. Zobrazí se seznam jídel, které můžete objednat ve zvolené výdejně.
- Pokud máte dostatečné nebo volné konto strávníka, pokud u jídla nevypršel limit objednávky a není

|   | Jídelníček na den 21.02.2007 - Středa |   |   |                                           |  |  |  |  |  |  |  |
|---|---------------------------------------|---|---|-------------------------------------------|--|--|--|--|--|--|--|
| í | zrušit                                | - | + | 2 ks <b>Oběd 1   <mark>28.0 Kč</mark></b> |  |  |  |  |  |  |  |

**vyčerpán počet jídel k objednání**, můžete si jídlo objednat, popřípadě zrušit. K objednání slouží tlačítko "**Objednat**". Objednané jídlo můžete odhlásit stiskem tlačítka "**Zrušit**". Druhý (popřípadě další) kus můžete přidat stiskem tlačítka "+". Odebrat kusy můžete stiskem tlačítka "-". Tlačítka, kterými lze objednat první kus jídla, mají zelenou barvu, tlačítka pro rušení nebo přidání dalšího kusu mají modrou barvu.

 Tlačítka, která není možno použít, jsou světle červená. Pokud má tlačítko červenou barvu, můžete zjistit důvod, proč jídlo nelze objednat pomocí "hintu"- nápovědy: umístěte šipku myši nad název jídla -"Oběd 1" a vysvětlení se ukáže v béžovém okně vedle vykřičníku.

| Připojit se k menza | .jcu.cz             | ? ×    |
|---------------------|---------------------|--------|
|                     | C C                 |        |
| 'iCanteen'          |                     |        |
| Uživatelské jméno:  | 🖸 Zavre9144         | •      |
| <u>H</u> eslo:      | •••••               |        |
|                     | 🔲 Zapamatovat heslo |        |
|                     |                     |        |
|                     | ОК                  | Storno |

8. Pro objednávání můžete zvolit Jídelníček denní nebo Jídelníček měsíční . Denní zobrazuje všechna jídla, která můžete objednat ve zvolené výdejně v rámci jednoho dne. Den volíte v kalendáři v pravé části okna. Měsíční nabídne všechna jídla ve zvolené výdejně na dnešek a na následujících 30 dnů.

| Jídelníček na den <mark>15.02.2007</mark> - Čtvrtek |                                                |  |  |  |  |  |  |  |
|-----------------------------------------------------|------------------------------------------------|--|--|--|--|--|--|--|
| nelze zrušit                                        | Oběd 1   <mark>28.0 Kč</mark>                  |  |  |  |  |  |  |  |
| nelze objednat                                      | Výdej od: 01:01:01   Výdej do:                 |  |  |  |  |  |  |  |
| 🔿 Na voderaný don jo v líde                         | 23:01:01<br>Objednat do: 07:01:01   Zrušit do: |  |  |  |  |  |  |  |
| Ma vyoraný den je v jide                            | 07:01:01<br>🛆 Objednávky jsou již uzavřeny.    |  |  |  |  |  |  |  |

|            | čas: <b>16:02:21</b>   datum: <b>15.02.2007</b>   kredit: <mark>2804.0</mark> Kč   uživatel: <b>Adamcova Jana</b>   výdejna: <mark>Hlavní</mark> |                      |              |                          |                 |                       |                 |               |                     |  |  |  |
|------------|----------------------------------------------------------------------------------------------------|----------------------|--------------|--------------------------|-----------------|-----------------------|-----------------|---------------|---------------------|--|--|--|
| 1<br>Denní | 7<br><u>Týdenní</u>                                                                                                    | 31<br><u>Měsíční</u> | <u>Burza</u> | <mark>∕</mark><br>Platby | )<br>Objednávky | ©<br><u>Nastavení</u> | ()<br>Informace | U<br>Odhlásit | ی                   |  |  |  |
|            | datum                                                                                                    | způs                 | ob platby    |                          | druh<br>Strovi  | platby                |                 |               | částka<br>3000 0 Kě |  |  |  |

9. Volba "**Platby**" zobrazí platby došlé v uplynulém období na konto strávníka (v **OFF-LINE** verzi omezeno na částku posílanou do terminálu) a suma spotřeby za měsíc.

## 10. Volba "Jídelna" zobrazí kontaktní informace o jídelně.

11. Volba "Objednávky" zobrazí informace o již objednaných jídlech v posledních 2 měsících.

| datum      | chod      | popis<br>jídla  | objednáno                         | výdejna    | objednáno<br>kusů | odebráno<br>kusů | cena (dotované<br>kusy) | cena (nedotované<br>kusy) |
|------------|-----------|-----------------|-----------------------------------|------------|-------------------|------------------|-------------------------|---------------------------|
| 26.01.2007 | Oběd<br>1 | české<br>buchty | 2007-01-17 14:31:40<br>(Internet) | Teologická | 1                 | 0                | 0.0 (0 ks)              | 48.0 (1 ks)               |

- 12. Volba "**Burza**" zobrazí seznam jídel v jídelně, které byly dány do burzy. V seznamu můžete listovat a zjistit, jaká jídla jsou v burze tato možnost není pro uživatele off-line terminálů dostupná.
- 13. Burza funguje na principu výměny jídel mezi strávníky. Pokud zjistíte, že nemůžete odhlásit jídlo, které již máte objednané, protože vypršel časový limit zrušení objednávky, můžete stisknou tlačítko "Do burzy" a toto jídlo nabídnete v rámci burzy jiným strávníkům tato možnost není pro uživatele off-line terminálů dostupná.
- 14. Pokud naopak zjistíte, že jste chtěli jídlo a již si ho nemůžete objednat z důvodu vypršení časového limitu, použijte tlačítko "**Přidat 1 kus z burzy**".

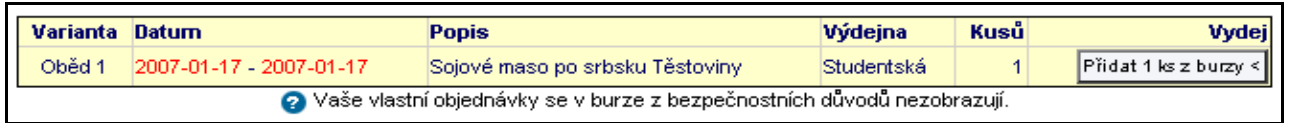

- 15.Po stisku tlačítka dojde k přiřazení jídla novému strávníkovi (v tomto případě tedy Vám) a k odečtení částky za oběd z konta. Strávníkovi, který toto jídlo nabídl na burze, se částka za oběd již nebude započítávat.
- 16.K ukončení objednávání slouží druhé přiložení čipu ke čtečce nebo ikona Odhlásit.

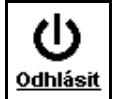